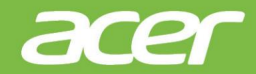

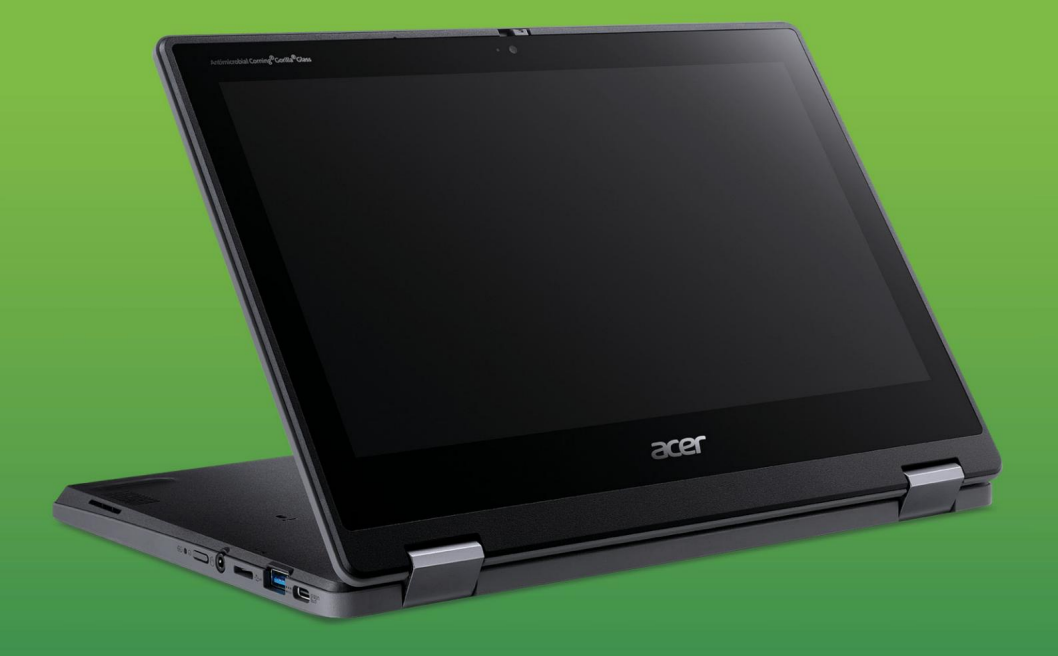

# Acer Chromebook Spin 511 MANUAL D'USUARI

© 2022. Tots els drets reservats.

Acer Chromebook Spin 511 Abarca: R753T / R753TN Aquesta revisió: 03/2022

#### Important

Aquest manual conté informació amb drets de propietat protegida per les lleis de copyright. La informació continguda en aquest manual està subjecta a modificacions sense avís previ. Les imatges incloses aquí només són de referència i poden contenir informació o funcions que no s'apliquin al vostre ordinador. El Grup Acer no es responsabilitza dels possibles errors tècnics o editorials, o les omissions d'aquest manual.

### Registreu el vostre producte Acer

Visiteu www.acer.com/register-product i inicieu sessió o creeu el vostre Acer ID per registrar el vostre producte.

Després de fer-ho, podreu consultar-ho a la pàgina "Els meus productes".

| Número de model: | <br>  |
|------------------|-------|
| Número de sèrie: | <br>  |
| Data de compra:  | <br>- |
| Lloc de compra:  |       |

Google, Android, Google Play, YouTube i altres marques són marques comercials de Google LLC.

# ÍNDEX

| Chromebook                                                                     |
|--------------------------------------------------------------------------------|
| configuració d'idioma 4 Connecteu-vos a una<br>xarxa 4 Accepteu les condicions |
| de servei 4 Primer inici de<br>sessió 4 Crear un nou compte de                 |
| Google 4 Examinar com a<br>convidat 5 Inscripció                               |
| Enterprise (opcional) 5 Inicieu sessió<br>al vostre compte de Google 5         |
| Un recorregut pel seu Acer<br>Chromebook 6 Vista frontal                       |
| 6 Vista de teclat 7 Tecles de                                                  |
| funció 8 Accessos directe                                                      |
| de teclat comuns 9 Panell<br>tàctil 9 Vista<br>dreta                           |
| esquerra 11 Informacio                                                         |
| sobre USB 3.2 Gen 1 12 Informació sobre el<br>port USB Tipus-C 12 Vista        |
| inferior 13                                                                    |
| Llapis digital actiu recarregable 14                                           |
| Maneres d'ús 15                                                                |
|                                                                                |
| L'escriptori de Chrome OS 16 Controls de la                                    |
| L'escriptori de Chrome OS 16 Controls de la finestra                           |
| L'escriptori de Chrome OS 16 Controls de la finestra                           |
| L'escriptori de Chrome OS 16 Controls de la<br>finestra                        |
| L'escriptori de Chrome OS 16 Controls de la<br>finestra                        |
| L'escriptori de Chrome OS 16 Controls de la<br>finestra                        |
| L'escriptori de Chrome OS 16 Controls de la<br>finestra                        |
| L'escriptori de Chrome OS 16 Controls de la<br>finestra                        |
| L'escriptori de Chrome OS 16 Controls de la<br>finestra                        |
| L'escriptori de Chrome OS 16 Controls de la<br>finestra                        |
| L'escriptori de Chrome OS 16 Controls de la<br>finestra                        |
| L'escriptori de Chrome OS 16 Controls de la<br>finestra                        |
| L'escriptori de Chrome OS 16 Controls de la<br>finestra                        |
| L'escriptori de Chrome OS 16 Controls de la<br>finestra                        |
| L'escriptori de Chrome OS 16 Controls de la<br>finestra                        |

| YouTube 24 Reproduir                                    |  |
|---------------------------------------------------------|--|
| arxius de vídeo o àudio 24 Altres tipus de fitxer       |  |
| compatibles 24                                          |  |
| <br>Consells i trucs sobre Chrome US 25 Documents       |  |
| Com utilitzar el Chromebook quan no hi hagi<br>Internet |  |
| <br>Drive                                               |  |
| Ajuda 37 Ajuda amb connexió i sense connexió            |  |

### **PRIMERS PASSOS**

### Enceneu el vostre Chromebook

Mantingueu premut el botó d'encesa i apagat al Chromebook. Quan arranqueu Chromebook per primera vegada, apareixerà la pantalla de "Benvinguda".

### Seleccioneu la configuració d'idioma

Utilitzeu la llista desplegable "Idioma" per triar la configuració d'idioma per defecte. Si hi ha més d'una manera d'escriure en el vostre idioma, és possible que se us demani que seleccioneu també el mètode d'entrada del teclat.

#### Connecteu-vos a una xarxa

Seleccioneu una xarxa de la llista "Connectar a una xarxa" per connectarvos a Internet. Si l'accés a la xarxa està protegit, us caldrà una contrasenya d'accés per connectar-s'hi.

#### Accepteu les condicions de servei

Quan us connecteu a una xarxa, accepteu les Condicions del servei. El vostre Chromebook descarregarà qualsevol actualització del sistema disponible perquè disposi de les últimes funcions de Chrome OS.

### Primer inici de sessió

### Crear un nou compte de Google

Podeu crear un compte de Google nou si encara no en teniu. Seleccioneu **Crea un compte de Google** per configurar un compte nou. Un compte de Google us permet accedir a serveis web desenvolupats per Google, com ara Gmail, Google Drive i el calendari de Google.

#### Examinar com a convidat

També podeu utilitzar el Chromebook sense un compte de Google seleccionant **Examinar com a convidat.** 

### Inscripció Enterprise (opcional)

Podeu inscriure el Chromebook si seleccioneu Inscripció Enterprise.

#### Inicieu sessió al vostre compte de Google

Si ja teniu un compte de Google, introduïu el vostre nom d'usuari i contrasenya al quadre d'inici de sessió que apareix i seleccioneu el botó **Inicia sessió.** Si el vostre dispositiu és un Chromebook Enterprise, feu clic a **Més opcions** i seleccioneu **Inscripció Enterprise.** 

| Google             |          |
|--------------------|----------|
| Sign in to your Ch | romebook |
| Forgot email?      |          |
| More options       |          |
| < Back             | NEXT     |

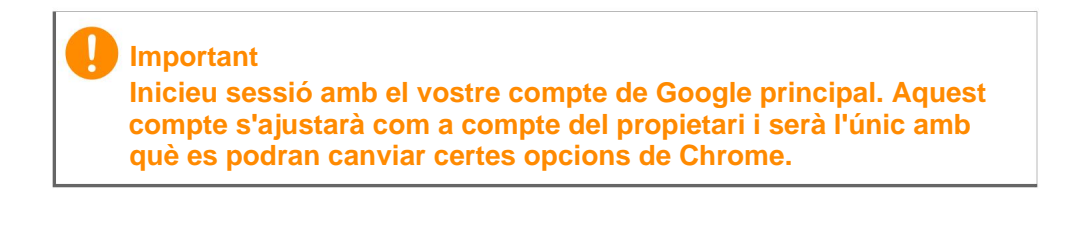

# UN RECORREGUT PEL SEU ACER CROMEBOOK

# Vista frontal

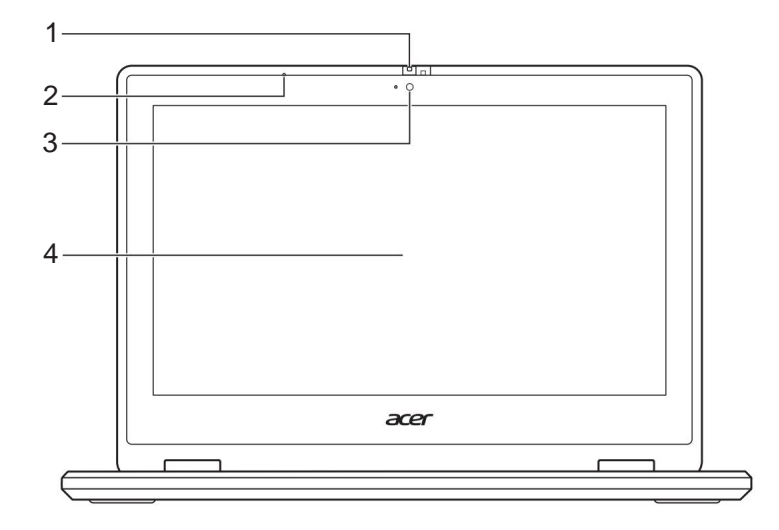

| # Icona Eleme | ent                           | Descripció                                                                                                    |
|---------------|-------------------------------|----------------------------------------------------------------------------------------------------|
| 1             | Obturador de la<br>càmera web | Feu lliscar l'obturador a l'esquerra per<br>tapar la càmera web. Feu lliscar-lo a la<br>dreta per destapar-la. |
| 2             | Micròfon                      | Micròfon intern per a l'enregistrament del so.                                                                 |
| 2             | Combro web                    | Càmera web per a comunicació de vídeo.                                                                         |
| 3             | Cambra web                    | Una llum al costat de la càmera web indica<br>que aquesta està activa.                                         |
| 4             | Pantalla tàctil               | Mostra la sortida de lordinador, admet entrada multitàctil.                                                    |

# Vista de teclat

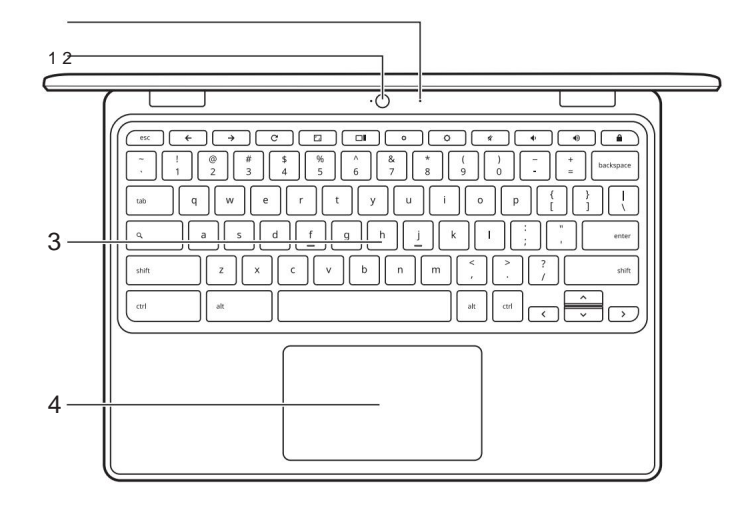

| # Icona Element |                                  | Descripció                                                                                                    |
|-----------------|----------------------------------|----------------------------------------------------------------------------------------------------|
| 1               | Micròfon                         | Micròfon intern per a l'enregistrament del so.                                                                                                    |
| 2               | Cambra web                       | Càmera web per a comunicació de<br>vídeo.                                                                                                    |
| -               |                                  | Una llum al costat de la càmera web indica que aquesta està activa.                                                                                                    |
| 3               | Teclat                           | Per introduir dades al vostre ordinador.                                                                                                    |
|                 |                                  | Dispositiu apuntador tàctil que funciona com un ratolí dordinador.                                                                                                    |
| 4               | Panell tàctil / clic<br>amb botó | Pressionar a qualsevol punt del<br>panell equival a fer clic amb el<br>botó esquerre del ratolí.<br>Pressionar a qualsevol punt del<br>panell amb dos dits equival a fer clic<br>amb el botó dret del ratolí. |

# Tecles de funció

L'ordinador utilitza tecles de funció o combinacions de tecles per accedir a alguns controls de maquinari i programari, com la brillantor de la pantalla i el volum. Cada tecla de funció específica té una funció concreta.

| Icona         | Funció                                     | Descripció                                           |
|---------------|--------------------------------------------|------------------------------------------------------|
| ←             | Anterior                                   | Permet tornar a la pàgina anterior.                  |
| $\rightarrow$ | Següent                                    | Permet anar a la pàgina següent.                     |
| C             | Recarregar                                 | Permet recarregar la pàgina seleccionada.            |
| r _           | Pantalla completa                          | Permet obrir la pàgina al mode de pantalla completa. |
|               | Següent finestra                           | Permet canviar a la finestra següent.                |
| 0             | Disminuir brillantor                       | Disminueix la brillantor de la pantalla.             |
| <b>¢</b>      | Augmentar brillantor                       | Augmenta la brillantor de la pantalla.               |
| K             | Silenci                                    | Desactiva la sortida dàudio.                         |
| •             | Baixar volum                               | Abaixa el volum.                                     |
| •             | Pujar volum                                | Puja el volum.                                       |
|               | Pantalla de bloqueig Bloqueja la pantalla. |                                                      |
| Q             | Cerca                                      | Realitzeu cerques des del panell<br>d'Aplicacions.   |

### Accessos directe de teclat comuns

Podeu utilitzar les dreceres per realitzar algunes tasques més ràpid.

| Dreceres del teclat |            | Descripció                                    |
|---------------------|------------|-----------------------------------------------|
| Ctrl +              |            | Fa una captura de pantalla.                   |
| Tot +               | Q          | Activa i desactiva el bloqueig de majúscules. |
| Tot +               | <b>~</b> _ | Projecta la pantalla.                         |

**Nota:** Si voleu accedir a una llista completa dels dreceres de teclat, premeu Ctrl + Alt + /

### Panell tàctil

El panell tàctil incorporat és un dispositiu de senyalització sensible al moviment sobre la superfície. Això vol dir que el cursor respon en moure els dits per la superfície del panell tàctil.

| Acció                                                                                                    | Gestos                                                                                                    |
|----------------------------------------------------------------------------------------------------|----------------------------------------------------------------------------------------------------|
| Clic                                                                                                    | Premeu a qualsevol part del panell tàctil.                                                                                                    |
| Polsació amb dos<br>dits (o alt-clic)                                                                                                    | Prémer al panell tàctil amb dos dits o mantenir<br>premuda la tecla <b>Alt</b> del teclat mentre es prem<br>amb un dit al panell tàctil equival a "fer clic amb el<br>botó dret" del ratolí d'un ordinador. |
| Lliscament amb dos<br>dits                                                                                                    | Col·loqueu dos dits sobre el panell tàctil i<br>moveu-los amunt i avall per desplaçar-vos<br>verticalment, oa l'esquerra i dreta per desplaçar-<br>vos horitzontalment.                                     |
| Feu clic a l'element que voleu moure amb un dit<br>un segon dit, moveu l'element. Deixeu anar els o<br>dits per deixar anar l'element. (Aquest gest funci<br>per als fitxers, no per a les finestres o icones.) |                                                                                                    |

# Vista dreta

R753T

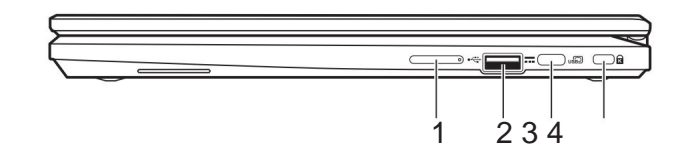

#### R753TN

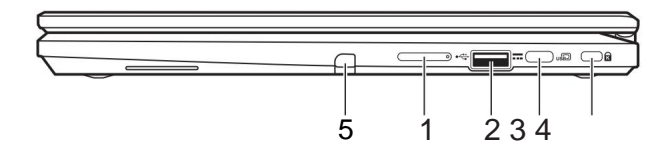

| # Icona Element |                    | nent                                       | Descripció                                                                                                    |
|-----------------|--------------------|--------------------------------------------|----------------------------------------------------------------------------------------------------|
| 1+              | -/-                | Tecla de control<br>de volum               | Permet ajustar el volum del sistema.                                                                                                    |
| 2               | ● <del>~~</del> *+ | Port USB                                   | Permet la connexió amb dispositius USB.                                                                                                    |
| 3               | USB<br>            | Port USB<br>Tipus-C amb<br>entrada de CC   | Es connecta a l'adaptador de corrent USB<br>Tipus-C inclòs ia dispositius USB amb un<br>connector USB Tipus-C.<br>Admet DisplayPort™ mitjançant USB-<br>C™. |
| 4               | K                  | Ranura de<br>bloqueig<br>Kensington        | Permet connectar un cadenat de seguretat compatible amb Kensington.                                                                                         |
| 5               |                    | Ranura per a<br>Ilapis actiu<br>(opcional) | Permet emmagatzemar el llapis digital.                                                                                                    |

# Vista esquerra

|      |                      |                                          | <u> </u>                                                                                                    |
|------|----------------------|------------------------------------------|----------------------------------------------------------------------------------------------------|
| # Ic | ona Eler             | nent                                     | Descripció                                                                                                    |
| 1    |                      | Port USB<br>Tipus-C<br>amb entrada de CC | Es connecta a l'adaptador de corrent<br>USB Tipus-C inclòs ia dispositius USB<br>amb un connector USB Tipus-C.<br>Admet DisplayPort™ mitjançant<br>USB-C™.                                                         |
| 2    | ● <del>~~*+</del>    | Port USB                                 | Permet la connexió amb dispositius USB.                                                                                                    |
| 3    | MicroSD              | Ranura per a<br>targeta microSD          | Inseriu una targeta microSD en aquesta ranura.                                                                                                    |
| 4    | Ð                    | Presa<br>d'auriculars/<br>altaveus       | Connexió per a dispositius d'àudio (p.<br>ex., altaveus, auriculars) o auriculars<br>amb micròfon.                                                                                                    |
| 5    | Ċ                    | Botó<br>d'encesa                         | Encén o apaga lordinador.                                                                                                    |
| 6    | <b>C</b> \$ <b>3</b> | Indicador de<br>bateria                  | Proporcioneu informació sobre l'estat<br>de la bateria de l'ordinador.<br><b>Càrrega:</b> La llum es veu ambre quan es<br>carrega la bateria.<br><b>Càrrega completa:</b> La llum es torna<br>blava en mode de CA. |

# Informació sobre USB 3.2 Gen 1

- Els ports compatibles amb USB 3.2 Gen 1 són blaus. •
- Compatible amb dispositius USB 3.2 Gen 1 i anteriors. Per
- a un rendiment òptim, utilitzeu dispositius amb certificació USB 3.2 Gen 1.
- Definit per l'especificació USB 3.2 Gen 1 (SuperSpeed USB).

# Informació sobre el port USB Tipus-C

USB 3.2 Gen 1 amb velocitats de transferència de fins a 5 Gbps.
 Admet la sortida d'àudio/vídeo DisplayPort<sup>™</sup>.
 Ofereix fins a 3 A a 5
 V CC per a càrrega USB.
 Entrada de CC: requereix adaptador de corrent o font de

corrent que proporcioni 45 W a 5~20 V.

Per a un rendiment òptim, utilitzeu un adaptador de corrent Acer certificat o un dispositiu de subministrament elèctric USB.

# Vista inferior

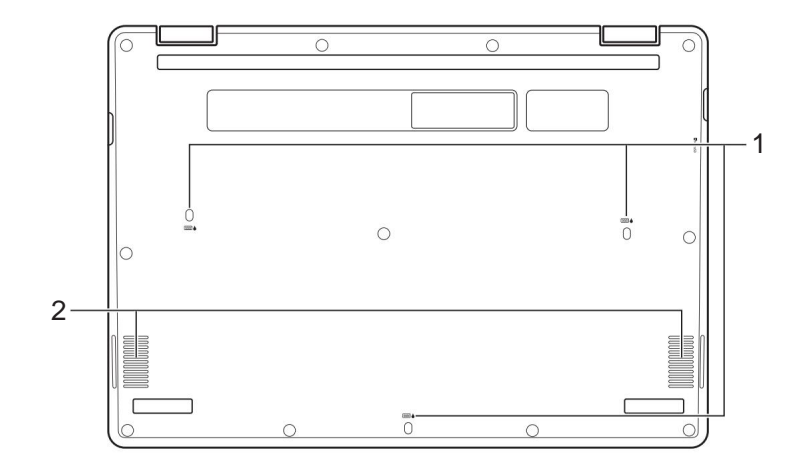

| # Icona Element |  | ment                 | Descripció                                                                                                    |
|-----------------|--|----------------------|----------------------------------------------------------------------------------------------------|
| 1               |  | Orificis de drenatge | El líquid abocat sobre el teclat es pot drenar a través dels orificis situats a la part inferior de la carcassa. |
| 2               |  | Conferencistes       | Proporciona una sortida d'àudio.                                                                                 |

# LLAPIS DIGITAL ACTIU RECARREGABLE

| acer 🔚 🔪 |
|----------|

Clavella de càrrega

#### Clauja de càrrega

Introduïu el llapis actiu del tot a la ranura per començar a carregar-lo. 15 minuts de càrrega: proporciona 4 hores dús. • Si creieu que la funció no és estable, introduïu el llapis digital a la ranura per carregar-lo.

• El llapis digital entrarà en mode destalvi denergia. Inactivitat: Transcorreguts de 2 minuts, moveu la punta sobre la pantalla tàctil per activar el llapis.

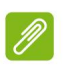

Nota

La funció pot diferir segons l'aplicació.

# **MODES D'ÚS**

El vostre ordinador inclou els següents modes. Podeu triar la manera que millor s'ajusti a les vostres necessitats.

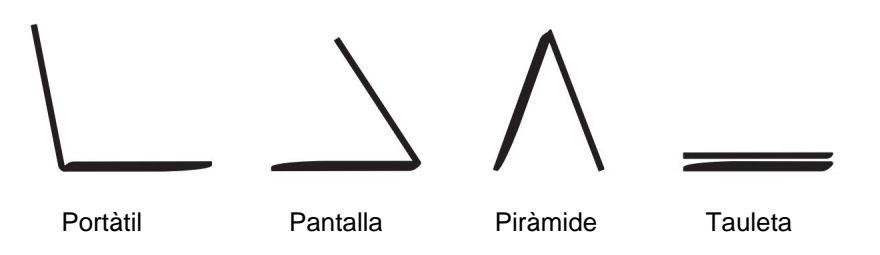

# L'ESCRIPTORI DE CHROME US

<complex-block><complex-block>

# Controls de la finestra

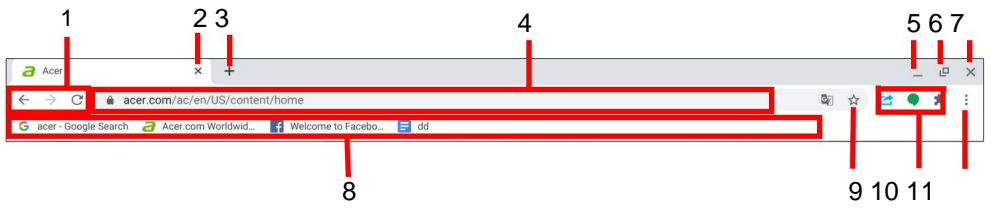

| Número Descripció |                                                                                                    |  |  |
|-------------------|----------------------------------------------------------------------------------------------------|--|--|
| 1                 | Permet <i>Retrocedir</i> i <i>Anançar</i> a l'historia de la sessió de navegació web actual (si es tanca i es torna a obrir el navegador, s'inicia una nova sessió). Al seleccionar <i>Recarregar</i> s recarrega la pàgina web actual. |  |  |
| 2                 | Tanca una pestanya.                                                                                                    |  |  |
| 3                 | Obre una pestanya nova.                                                                                                    |  |  |
| 4                 | Introduïu una adreça web o feu una cerca a Internet en aquest quadre de cerca (també anomenat "omnibox").                                                                                                    |  |  |

| Número Descripció |                                                                                                    |  |
|-------------------|----------------------------------------------------------------------------------------------------|--|
| 5                 | Minimitza la finestra i la desa a la prestatgeria de l'escriptori.                                                                                                    |  |
|                   | Maximitza la finestra perquè ocupi tota la pantalla.<br>Torneu a fer clic per restablir la finestra a la vostra posició<br>anterior. A més, si seleccioneu i manteniu, apareixerà   |  |
| 6                 | una fletxa a esquerra ia dreta al costat de la icona. Aquestes<br>permeten alinear la finestra perquè ocupi la meitat esquerra o<br>la meitat dreta de la pantalla, respectivament. |  |
| 7                 | Tanca tota la finestra (pestanyes i tot).                                                                                                    |  |
| 8                 | La pàgina web s'afegeix als marcadors (es desa) en aquesta<br>àrea d'accés ràpid anomenada "barra de marcadors".                                                                    |  |
| 9                 | Permet marcar (guardar) un enllaç a la pàgina web actual.                                                                                                    |  |
| 10                | Permet utilitzar qualsevol extensió habilitada que hàgiu instal·lat a Chrome des d'aquesta llista d'extensions.                                                                     |  |
| 11                | Permet personalitzar i controlar Google Chrome.                                                                                                    |  |
|                   |                                                                                                    |  |

#### Prestatgeria

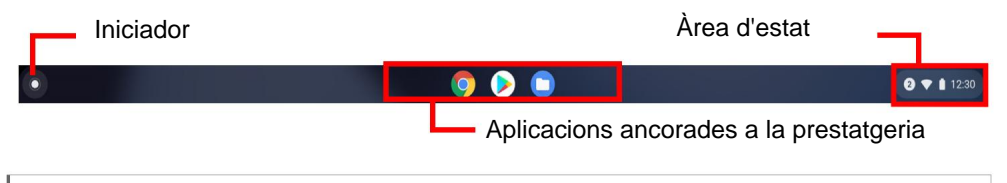

#### Nota

Les especificacions varien. És possible que algunes icones no apareguin al Chromebook.

### Iniciador

Seleccioneu la icona **Iniciador** per visualitzar la pàgina de l'iniciador. Aquesta és la manera més ràpida de buscar alguna cosa. Simplement comenci a escriure per buscar a Internet, als seus marcadors, a qualsevol arxiu emmagatzemat al seu Google Drive, i als elements de la Web Store. Des de la pàgina de l'iniciador també podeu accedir a totes les aplicacions. A sota del quadre de cerca hi ha les aplicacions que més utilitza.

Simplement seleccioneu-ne una per obrir-la. Per veure totes les aplicacions que teniu instal·lades, seleccioneu

^ ·

## Aplicacions fixades

Podeu fixar o treure aplicacions a la prestatgeria.

Per fixar una aplicació a la prestatgeria

- 1.Seleccioneu la icona d' Iniciador.
- 2.Feu clic a per seleccionar **Totes les aplicacions** (o escriviu el nom de l'aplicació que voleu).
- 3.Localitzi i premi amb dos dits a la icona de l'aplicació que desitgi.

#### 4. Seleccioneu Fixar a la prestatgeria.

Per reorganitzar les aplicacions de la prestatgeria, simplement les heu d'arrossegar.

Per treure una aplicació de la prestatgeria

- 1.Localitze i premi amb dos dits a la icona de laplicació que vulgueu a la prestatgeria.
- 2.Seleccioneu No fixar.

# Àrea d'estat

L'Àrea d'estat us permet veure d'una ullada la informació vital de l'ordinador, com l'hora, la intensitat del senyal Wi-Fi i la durada de la bateria. Feu clic a l'àrea d' **Estat** per veure un quadre amb més opcions.

| Icona Descripció |                      | Icona Descripció |              |
|------------------|----------------------|------------------|--------------|
|                  | Notificacions        | Ċ                | Suprimeix    |
|                  | Pantalla de bloqueig | \$               | Configuració |

| Icona Descripció |                       | Icona Descripció |                                |
|------------------|-----------------------|------------------|--------------------------------|
|                  | Control del volum     |                  | Connexió de<br>xarxa sense fil |
| *                | Estat del Bluetooth   | 7                | Estat de la bateria            |
|                  | Llum nocturna         |                  | Teclat                         |
| <b>¢</b>         | Control de brillantor |                  |                                |

# **APLICACIONS I EXTENSIONS**

Podeu millorar el vostre Chromebook amb aplicacions web addicionals (aplicacions de Chrome), funcions per al navegador (també conegudes com a extensions) i aplicacions dissenyades per a Android<sup>™</sup> (aplicacions de Play Store). Les aplicacions de Chrome funcionen com els programes de programari normals dels ordinadors de sobretaula, llevat que s'executen per complet a la web. Les extensions ofereixen unes característiques i funcions personalitzades per al navegador Chrome. Les aplicacions per a Android dissenyades per a dispositius mòbils Android es poden utilitzar als Chromebook. Podeu trobar aplicacions i extensions de Chrome a la Chrome Web Store, i aplicacions per a Android a la Google Play Store.

# Administrar aplicacions

#### Nota

És possible que algunes aplicacions i extensions de navegador no estiguin disponibles a tots els països i regions. El contingut i el disseny de la Web Store pot variar segons la regió. Les actualitzacions poden afegir noves categories o bé canviar la manera de navegar per la Web Store en qualsevol moment.

#### Instal·lació d'aplicacions des de la Chrome Web

Botiga 👝

- 1. Seleccioneu la icona d' Iniciador.
- 2.Feu clic a (o per seleccionar **Totes les aplicacions** escriviu "Web Store").
- 3.Seleccioneu Web Store.
- 4. Després podeu examinar les categories d'aplicacions de la columna esquerra o bé buscar un tipus d'aplicació concret utilitzant el quadre de cerca.
- 5. Quan trobeu una aplicació que voleu afegir, seleccioneu-la i seleccioneu **Afegeix a Chrome.**

 Sobrirà una finestra de verificació. Seleccioneu Afegeix per descarregar i instal·lar l'aplicació, o bé seleccioneu Cancel·la.

Per obrir la nova aplicació, seleccioneu l'**iniciador,** després **Totes les aplicacions** (o escriviu el nom de la nova aplicació) i després seleccioneu l'aplicació.

#### Instal·lació d'aplicacions des de la Google Play

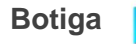

- 1.Seleccioneu la icona d' Iniciador.
- 2.Feu clic a (o o per seleccionar **Totes les aplicacions** escriviu "Play Store").
- 3.Seleccioneu Play Store.
- 4.Podeu explorar les aplicacions per categoria o buscar una aplicació per paraula clau.
- 5. Seleccioneu una aplicació per veure més informació.

6.Seleccioneu INSTAL·LAR per descarregar aplicacions.

Les aplicacions baixades s'instal·laran a l' **iniciador.** Si no trobeu les aplicacions, seleccioneu **Totes les aplicacions** a l' **iniciador.** 

#### Treure aplicacions de Chrome OS

- 1.Seleccioneu la icona d' Iniciador.
- 2.Feu clic a per seleccionar **Totes les aplicacions** (o escriviu el nom de l'aplicació que voleu).
- 3. Premeu amb dos dits a l'aplicació que voleu eliminar. Per a més informació consulteu Tauler tàctil a la pàgina 9.
- 4. Seleccioneu Desinstal·lar.

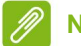

#### Nota

Potser no es poden instal·lar algunes aplicacions, com ara el navegador web Chrome.

# Google Drive 💧

Tots els fitxers desats al *Google Drive* es guarden en línia i estan accessibles per a altres dispositius, com ara el telèfon intel·ligent o la tauleta. Els fitxers emmagatzemats a la carpeta *Descàrregues* es desen a la unitat local i només estaran accessibles per al Chromebook.

#### nota 🖉

Heu d'estar connectat a Internet per realitzar les operacions següents de Google Drive.

### Diferència entre les aplicacions Drive i Fitxers

*Google Drive* és un servei d'emmagatzematge basat en web que ofereix Google, i l'aplicació *Fitxers* és el sistema d'emmagatzematge integrat per a Chromebook. Atès que el vostre Chromebook fa un ús intensiu de la web, podeu accedir fàcilment a fitxers de *Google Drive* ia fitxers emmagatzemats localment utilitzant l'aplicació *Fitxers* del vostre Chromebook. Per utilitzar l'aplicació *Fitxers*, seleccioneu la icona de *Fitxers* a la llista d'aplicacions, o utilitzeu les tecles d'accés directe <Alt> + <Majús> + <M>.

Aquest manual d'usuari utilitza *Google Drive* i *Fitxers* indistintament quan es donen instruccions sobre l'accés als fitxers.

### Crear un nou document

- 1.A la llista d'aplicacions, seleccioneu la icona de Google Drive
- Δ.
- 2.Seleccioneu Nou i escolliu el tipus de document que voleu crear.

#### Nota

Per veure un mètode alternatiu de crear documents, vegeu Com crear documents a la pàgina 25.

### Sincronitzar fitxers de baixades a Google Drive

- 1.Seleccioneu la icona d' Iniciador.
- 2.Feu clic a per sele onar Totes les aplicacions (o escriviu "Fitxers").
- 3.Seleccioneu la icona de Fitxers.
- 4. Seleccioneu els fitxers que voleu carregar.
- 5. Arrossegueu i poseu els fitxers a La meva unitat.

#### Habilitar accés sense connexió a fitxers de Google Conduir

Podeu accedir als fitxers emmagatzemats al vostre Google Drive sense connexió, però primer heu d'habilitar l'accés sense connexió: 1.Seleccioneu la icona d' **Iniciador.** 

2.Feu clic a per sele onar Totes les aplicacions (o escriviu "Fitxers").

- 3.Seleccioneu la icona de Fitxers i després seleccioneu La meva unitat.
- 4. Seleccioneu l'arxiu(s) al(s) que voleu accedir sense connexió.
- 5.Premeu amb dos dits per obrir el menú contextual i seleccioneu Disponible sense connexió. Per a més informació consulteu Tauler tàctil a la pàgina 9.

# Gmail M

### Redactar un missatge de correu electrònic

- 1.Seleccioneu la icona d' Iniciador.
- 2.Feu clic a per **eccionar Totes les aplicacions** (o escriviu "Gmail").
- 3. Seleccioneu la icona de Gmail i després Redactar.
- 4. Introduïu l'adreça de correu electrònic del destinatari, l'assumpte i el missatge.
- 5. Quan acabi de redactar el missatge, seleccioneu Enviar.

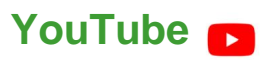

YouTube és un lloc web d'intercanvi de vídeos on els usuaris carreguen, comparteixen i visualitzen vídeos. Podeu accedir-hi fent el següent: 1.Seleccioneu la icona d' **Iniciador.** 

- 2.Feu clic a per sector cionar Totes les aplicacions (el guionista "YouTube").
- 3.Seleccioneu la icona de YouTube.

# Reproduir fitxers de vídeo o àudio

El vostre Chromebook té un reproductor multimèdia integrat per reproduir fitxers d'àudio i vídeo. Per reproduir un fitxer, feu doble clic a un fitxer d'àudio o vídeo de la vostra aplicació *Fitxers.* 

#### **Tipus de contingut Formats compatibles**

àudio/vídeo

.3gp, .avi, .mov, .mp4, .m4v, .m4a, .mp3, .mkv, .ogv, .ogm,

### Altres tipus de fitxer compatibles

El vostre Chromebook admet altres formats de fitxer.

| Tipus d'arxiu                  | Formats                                                                     |
|--------------------------------|-----------------------------------------------------------------------------|
| Fitxers de<br>Microsoft Office | compatibles .doc, .docx, .xls, .xlsx, .ppt<br>(només lectura), .pptx (només |
| Imatges                        | lectura) .bmp, .gif, .jpg, .jpeg, .png, .webp .zip, .rar .                  |
| Píndola                        | txt, .pdf (només lectura)                                                   |
| Altres                         |                                                                             |

# CONSELLS I TRUCS SOBRE SO Chrome

El vostre Chromebook és un nou tipus d'ordinador que funciona d'una manera diferent al que podeu estar acostumats, així que potser us resultarà útil saber com són de senzilles i útils les coses en utilitzar-lo. A continuació us oferim alguns consells i trucs.

### **Documents**

### **Com crear documents**

- 1.Premeu la tecla **Cerca** del teclat o seleccioneu la icona del **Iniciador.**
- 2.Feu clic a per seleccionar **Totes les aplicacions** (o escriviu "Documents de Google", "Fulls de càlcul de Google" o "Presentacions de Google" depenent del tipus de document que vulgueu crear). Creeu fitxers de processament de textos amb *Documents de Google*, fulls de càlcul amb *Fulls de càlcul de Google* i presentacions amb *Presentacions de Google*.
- 3.Seleccioneu Documents de Google , Fulls de càlcul de Google Presentacions de Google .

Això és. Acaba de crear un nou document en qüestió de segons. Amb el nou document, podeu afegir text, inserir imatges, canviar la font, convertir-la en negreta, subratllar-la, fer-la cursiva: ja sap a què ens referim. A Documents de Google trobareu la major part de les opcions de format i d'altres tipus que ja coneix d'altres suites de productivitat com Microsoft Office.

🥖 Nota

Per veure un mètode alternatiu de crear documents, vegeu Crea un document nou a la pàgina 22.

# Trobar els documents

Tots els documents que creeu es desen al vostre *Google Drive* i es troben en línia i accessibles per a altres dispositius, com el telèfon intel·ligent o la tauleta. Per trobar els vostres documents, feu el següent: 1.Seleccioneu la icona d' **Iniciador.** 

- 2.Feu clic a per sele con ar **Totes les aplicacions** (o escriviu "Google Drive").
- 3.Seleccioneu la icona de Google Drive.
- 4.Seleccioneu La meva unitat (o la subcarpeta que heu creat per emmagatzemar els fitxers).

Com que els vostres fitxers es desen a Google Drive, s'emmagatzemen en línia i estan disponibles des de qualsevol lloc sempre que tingui accés a Internet. Per accedir als vostres arxius des de qualsevol ordinador connectat a Internet, feu el següent: 1.Obriu el navegador web de l'ordinador.

- 2.A la barra d'adreces del navegador, escriviu "drive.google.com" (aquesta és l'adreça web de Google Drive).
- 3.Inicieu sessió usant el nom d'usuari i contrasenya del vostre compte de Google.
- 4.Seleccioneu La meva unitat (o la carpeta que heu creat per emmagatzemar els fitxers).

### Com compartir documents amb altres usuaris

- 1.Seleccioneu **Compartir a** share a la cantonada superior dreta del document.
- 2.Afegiu persones escrivint la seva adreça de correu electrònic. L'opció de compartir funciona amb els vostres contactes de Gmail, així que en escriure apareixeran els vostres contactes de correcte electrònic perquè pugueu seleccionar-los ràpidament.
- 3.Després de seleccionar Llest els vostres contactes rebran un correu electrònic indicant-los que s'ha compartit un document amb ells.

# Com iniciar un xat de vídeo

Per a tots els usuaris de Skype, Google Hangouts permet mantenir xats de vídeo gratuïts per a un màxim de deu persones.

Per fer una trucada de vídeo a Hangouts, feu el següent: 1.Premeu

la tecla Cerca Iniciador.

- Q del teclat o seleccioneu la icona del
- 2.Feu clic a (o per seleccionar **Totes les aplicacions** escriviu "Hangouts").
- 3.Seleccioneu la icona de Trucada de Hangouts.
- Escriviu el nom o l'adreça de correu electrònic d'una persona.
- 5. Seleccioneu el botó Convidar per iniciar el seu Hangouts.

# Com escoltar música

- 1.Premeu la tecla **Cerca** del teclat o seleccioneu la icona del **Iniciador.**
- 2.Feu clic a (o per seleccionar **Totes les aplicacions** escriviu "Play Música").
- 3.Seleccioneu Play Música . 📀

#### Nota

És possible que l'opció Play Música no estigui disponible a tots els països i regions. Per consultar la llista actual de països on està disponible Google Play per a aplicacions i contingut digital, visiteu https://support.google.com/googleplay/answer/2843119?hl=en

Per escoltar música en streaming podeu descarregar aplicacions de streaming com Pandora, Spotify, Rdio, Deezer i altres (la disponibilitat varia en funció del país) de la **Chrome™ Web Store** o **Google Play Store**.

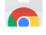

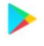

# Com veure vídeos, TV o pel·lícules

- 1.Premeu la tecla **Cerca** del teclat o seleccioneu la icona del **Iniciador.**
- 2.Feu clic a per seccionar **Totes les aplicacions** i escolliu una de les següents opcions: a.Seleccioneu **YouTube** per veure una àmplia quantitat de vídeos pujats per suprigonation de les sèries de
  - b.Seleccioneu **Play Pel·lícules P** TV que més us agradin.

1

Nota

És possible que l'opció Play Pel·lícules no estigui disponible a tots els països i regions. Per consultar la llista actual de països on està disponible Google Play per a aplicacions i contingut digital, visiteu https://support.google.com/googleplay/answer/2843119?hl=en

c. Per trobar més aplicacions d'entreteniment com Netflix, Flixster i moltes altres (la disponibilitat varia segons el país), seleccioneu Web Store o Play Store . Després, cerqueu "Netflixettenativest aplicacions

## Treballar amb documents de Microsoft Office (Word, Excel i Powerpoint)

# Obrir i editar fitxers de Microsoft Office usant el mode de compatibilitat amb l'Office de Google

- 1.Premeu la tecla **Cerca** del teclat o seleccioneu la icona del **Iniciador.**
- 2.Feu clic a per sele onar Totes les aplicacions (o escriviu "Fitxers").

3.Seleccioneu la icona de Fitxers.

4. Feu doble clic a qualsevol arxiu de **Microsoft Office** emmagatzemat a Google Drive, en un disc dur extern o en una unitat flaix USB connectada al seu Chromebook.

Google Chrome obre automàticament i permet l'edició limitada del document.

### Convertir els fitxers de Microsoft Office als

### formats de Google Drive

- 1.Premeu la tecla **Cerca** del teclat o seleccioneu la icona del **Iniciador.**
- 2.Feu clic a per selectionar Totes les aplicacions (o escriviu "Fitxers").
- 3.Seleccioneu la icona de Fitxers.
- 4.Feu doble clic a qualsevol arxiu de **Microsoft Office** emmagatzemat a Google Drive, en un disc dur extern o en una unitat flaix USB connectada al seu Chromebook.
- 5.Seleccioneu Fitxer > Desa com a Documents de Google, Presentacions de Google o Fulls de càlcul de Google (el format depèn del tipus de document).

# Exportar els documents de Google Drive com a fitxers de Microsoft Office

- 1.Premeu la tecla **Cerca** del teclat o seleccioneu la icona del **Iniciador.**
- 2.Haga clic en per seleccionar **Totes les aplicacions** (o escriba "Docs").
- 3.Seleccioneu Documents de Google, Fulls de càlcul de Google o Presentacions de Google (depenent del document que voleu crear).
- 4.Després de crear el contingut del vostre document, seleccioneu **Fitxer** > **Descarrega com** i escolliu el tipus de format on voleu desar-lo.
- 5.El fitxer es desa a la secció *descàrrega* de l'aplicació *Fitxers.*

# Obrir fitxers de Microsoft Office usant les aplicacions de Microsoft Office Online disponibles a la Chrome Web Store o Google Play Store

Una altra opció per treballar amb fitxers de Microsoft Office és utilitzar les eines gratuïtes de Microsoft Office Online basades en el web. Podeu descarregar les aplicacions Word Online, Excel Online i PowerPoint Online de la Chrome Web Store o Google Play Store (haureu de crear un compte de Microsoft si encara no en teniu).

Després, podeu iniciar sessió i crear fitxers o carregar fitxers que ja heu creat i editar-los.

#### Nota

Els programes de l'Office Online guarden els fitxers creats únicament a OneDrive, el sistema d'emmagatzematge al núvol de Microsoft. Tot i que després podeu descarregar un fitxer que heu creat i moure'l a Google Drive oa un dispositiu d'emmagatzematge extraïble, no el podeu desar directament en aquestes ubicacions. A més, per treballar en un fitxer que ja heu creat, heu de carregar-lo abans a OneDrive seleccionant **Obrir des d'OneDrive** des del producte de l'Office Online que utilitzeu (també podeu instal·lar l'aplicació OneDrive des de la Web Store).

### Com utilitzar el Chromebook quan no n'hi hagi Internet

La Chrome Web Store conté aplicacions sense connexió útils. Per a més informació consulteu Instal·lació d'aplicacions des de la Chrome Web Store a la pàgina 20. Podeu filtrar la cerca d'aplicacions seleccionant la casella de selecció Funciona sense connexió. Per a aquelles ocasions en què no tingui connexió a Internet, aquestes aplicacions us ajudaran a mantenir-se productiu i entretingut. A continuació descrivim algunes de les opcions preinstal·lades.

### Gmail sense connexió

#### Nota

La primera vegada que utilitzeu Gmail sense connexió, heu d'estar connectat a Internet per habilitar la visualització sense connexió.

1. Aneu a Gmail i seleccioneu Configuració 👘 🐺 😒

```
> Configuració.
```

- 2. Seleccioneu la pestanya Sense connexió.
- 3. Seleccioneu Habilitar el correu sense connexió.
- 4. Trieu la vostra configuració, com ara el nombre de dies de missatges que voleu sincronitzar.
- 5.Seleccioneu Desa canvis.
- 6.Utilitzeu l'aplicació com ho faria normalment. S'actualitzarà i us enviarà els vostres correus electrònics la propera vegada que es connecti a Internet.

### **Google Drive**

### Important

Qualsevol canvi que realitzeu en un document actual o en qualsevol document que creeu mentre està sense connexió es desarà localment al vostre ordinador i no es veurà si obriu el document des de Google Drive en un altre ordinador o dispositiu. Els canvis només es veuran reflectits a la versió online de Google Drive del document la propera vegada que es connecti a Internet i accedeixi a Googl

- 1.Premeu la tecla Cerca Iniciador.
- Q del teclat o seleccioneu la icona del
- 2.Feu clic a per sele onar **Totes les aplicacions** (o escriviu "Google Drive").
- 3.Seleccioneu la icona de Google Drive
- 4.Obriu un document de Google que ja hagi creat o bé creï un com ho faria normalment. Per obtenir més informació, vegeu Crear un

document nou a la pàgina 22. Tingueu en compte que la icona de connexió no està al costat del manada fittar aquestante paste que

no esteu connectat a Internet.

5.Realitzeu els canvis que vulgueu. La propera vegada que es connecti i obriu Google Drive, els canvis locals es carregaran a Google Drive.

#### nota 🖉

Si feu canvis en un document de Google mentre esteu sense connexió i una altra persona també fa canvis en el document (per exemple, si el document es comparteix amb una altra persona), la propera vegada que es connecti i obriu Google Drive, els vostres canvis es combinaran amb els canvis de laltra persona.

No podeu obrir i accedir a tots els tipus de fitxer que heu desat a Google Drive quan no tingueu connexió a Internet. Per habilitar l'accés sense connexió a altres tipus de fitxers que no siguin documents de Google quan estigui sense connexió, **consulteu Habilitar accés sense connexió a fitxers de Google Drive a la pàgina 23.** 

# **CONFIGURACIÓ**

Utilitzeu el menú de configuració per ajustar les diferents opcions del Chromebook. Per accedir al menú de configuració, feu el següent: 1.Seleccioneu l'àrea d' **Estat** de la prestatgeria a la part inferior dreta de la pantalla.

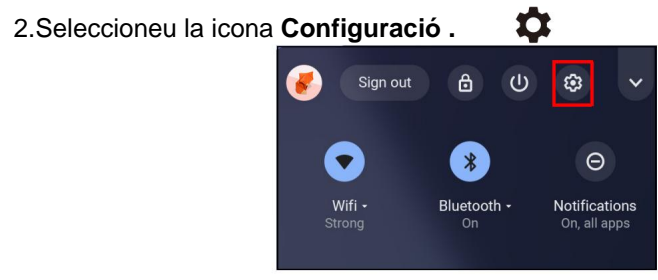

3.Perquè aparegui la configuració avançada, desplaceu-vos cap a la part inferior i seleccioneu **Avançada.** 

#### Nota 🖉

Amb la configuració predeterminada, el Chromebook activarà el mode d'hibernació després d'una hora.

# Canviar la configuració d'idioma

- 1.Seleccioneu l'àrea d' **Estat** de la prestatgeria a la part inferior dreta de la pantalla.
- 2.Seleccioneu la icona Configuració.

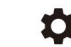

- 3. Seleccioneu Avançada.
- 4.Desplaceu-vos cap avall i seleccioneu **Idioma** a la secció *Idiomes i entrada.*
- 5. Seleccioneu Afegeix idiomes per afegir idiomes addicionals.
- 6.Per habilitar un idioma per a l'entrada de teclat, sota Mètode d'entrada, seleccioneu la casella de selecció situada al costat del mètode d'entrada que vulgueu.
- 7.Seleccioneu Afegeix quan hagi acabat.

# Canviar la configuració de rellotge

Podeu canviar el format d'hora i la zona horària al Chromebook. Si la data o l'hora no són correctes al Chromebook, proveu d'ajustar la vostra

zona horària.

Per canviar la zona horària:

- 1.Seleccioneu l'àrea d' **Estat** de la prestatgeria a la part inferior dreta de la pantalla.
- 2.Seleccioneu la icona Configuració.
- 3.Seleccioneu Avançada.
- 4.A la secció *Data i hora,* seleccioneu la zona horària que vulgueu al quadre desplegable.

# Personalitzar l'aparença

## Personalitzar el fons de pantalla

- 1.Seleccioneu l'àrea d' **Estat** de la prestatgeria a la part inferior dreta de la pantalla.
- 2.Seleccioneu la icona Configuració.
- 3.A la secció *Personalització*, seleccioneu **Fons de pantalla** (o feu clic amb el botó dret del ratolí a l'escriptori i seleccioneu **Ajustar fons de pantalla**).
- 4.Per seleccionar el seu propi fons de pantalla, seleccioneu **Les meves imatges.** Per seleccionar el fons de pantalla de Chrome, podeu examinar les categories de la columna esquerra i fer clic en una imatge.

També podeu triar **Actualització diària** per configurar el fons de pantalla perquè canviï aleatòriament cada dia.

# Personalitzar el tema

- 1. Seleccioneu Configuració al navegador Chrome.
- 2.A la secció Aspecte, seleccioneu Temes del navegador.
- 3.Accedirà a *Chrome Web Store,* on trobareu recursos addicionals per al navegador Chrome.
- 4.Quan trobeu un tema que voleu provar, seleccioneu-lo i seleccioneu **Afegeix a Chrome.**

# Configurar una impressora

Podeu utilitzar el servei *Google Cloud Print* per enviar sol·licituds d'impressió a molts tipus d'impressores tradicionals de cable ia impressores sense fil "preparades per al núvol"; no obstant això, no totes les impressores són compatibles.

Per obtenir més informació sobre *Google Cloud Print* i com configurar una impressora, consulteu l'ajuda de Chromebook de Google per trobar informació completa sobre aquest tema. Per accedir a l'ajuda de Chromebook, feu el següent: 1.Premeu la tecla **Cerca Iniciador.** 

Q del teclat o seleccioneu la icona del

- 2.Feu clic a per cercionar **Totes les aplicacions** (o escriviu "Per explorar").
- 3.Seleccioneu la icona Explorar 🚫 -
- 4.Seleccioneu **Ajuda** (o escriviu "Impressora" al quadre de cerca).

# Actualitza Chrome OS

## Actualització automàtica

Cada vegada que engegueu el Chromebook, aquest cercarà automàticament actualitzacions. Quan hi hagi una actualització disponible, apareixerà aquesta icona d'actualització de notificació a l'àrea & estatinte er aplicar l'actualització: 1.Seleccioneu l'àrea d' Estat de la prestatgeria a la part inferior dreta de la pantalla.

- 2. Seleccioneu Reiniciar per actualitzar.
- 3.El seu Chromebook s'apagarà i es reiniciarà automàticament amb la actualització aplicada.

## Actualització manual

Per cercar manualment una actualització o comprovar quina versió de Chrome OS utilitzeu:

1.Seleccioneu l'àrea d' **Estat** de la prestatgeria a la part inferior dreta de la pantalla.

- 2.Seleccioneu la icona Configuració.
- 3.Seleccioneu **Quant a Chrome OS** als paràmetres de la cantonada superior esquerra.
- 4.Al quadre de diàleg que s'obri, seleccioneu **Cerca actualitzacions.** Si hi ha alguna actualització disponible, es mostrarà a la pàgina.

#### Important

No modifiqueu el maquinari de Chromebook vosaltres mateixos. Si ho feu, la funció d'actualització deixarà de funcionar. Poseu-vos en contacte amb el vostre distribuïdor o amb un centre de reparació autoritzat. Visiteu www.acer.com per trobar un lloc de reparació autoritzat.

# **Restablir el Chromebook**

Pot haver-hi ocasions en què vulgueu restablir el Chromebook (per exemple, per eliminar la vostra configuració i informació personal). El restabliment complet del vostre Chromebook es coneix en anglès com a "Restablir per complet" i consisteix bàsicament a restablir els valors de fàbrica del vostre ordinador. Després del restablir per complet, el seu Chromebook quedarà com si estigués acabat de treure de la caixa

(incloent totes les aplicacions que venien preinstal·lades). Per restablir completament el Chromebook, feu el següent:

#### Important

En restablir completament el vostre Chromebook, s'eliminarà tota la configuració, les dades i els programes locals del vostre disc dur. Feu una còpia de seguretat de totes les dades del vostre disc dur que no estiguin desades en línia. Per fer-ho, moveu-los a Google Drive i espereu que se sincronitzin.

- 1.Seleccioneu l'àrea d' **Estat** de la prestatgeria a la part inferior dreta de la pantalla.
- 2.Seleccioneu la icona Configuració.
- 3.Seleccioneu Avançada.
- 4.El la secció Reiniciar, seleccioneu Restablir per complet.
- 5. Seleccioneu Reiniciar.
- 6.En el quadre que apareix, seleccioneu **Restablir del tot** > **Continua.**

# Ajuda amb i sense connexió

Podeu trobar ajuda addicional tant amb connexió com sense. L' *ajuda de Chromebook* està instal·lada al Chromebook i no requereix accés a Internet. Inclou la solució a problemes bàsics i informació més detallada sobre Chrome OS i l'ús del Chromebook.

| Q<br>111 | Search<br>Overview     |                                                            |                                  |
|----------|------------------------|------------------------------------------------------------|----------------------------------|
|          | Perks                  | Welcome to your Chromebook                                 |                                  |
| 3        | What's new             | Uniock all the amazing capabilities of your<br>Chromebook. |                                  |
| 0        | Help                   |                                                            |                                  |
|          |                        | WHAT'S NEW                                                 | HELP                             |
|          |                        | Explore                                                    |                                  |
|          |                        | Discover the latest features on your<br>Chromebook         | Turn on Chromebook accessibility |
|          |                        |                                                            |                                  |
| C        | Contact support        |                                                            |                                  |
| Sen      | d feedback             | HELP                                                       | HELP                             |
| Priva    | icy • Terms • Licenses | Connect your Android phone to your                         | Fix connection problems          |

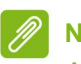

Nota

Algunes seccions de l'ajuda de Chromebook contenen enllaços web que requereixen accés a Internet per veure informació addicional.

Per accedir a l' *ajuda de Chromebook,* feu el següent: 1.Premeu la tecla **Cerca** del teclat o selec**ion** eu la icona de l' **iniciador.** 

- 2.Feu clic a per sectionar **Totes les aplicacions** (o escriviu "Per explorar").
- 3.Seleccioneu la icona Explorar.

# **PREGUNTES MÉS FREQÜENTS**

| Pregunta                                         | Resposta                                                                                                    |
|--------------------------------------------------|----------------------------------------------------------------------------------------------------|
| Quin programari<br>funciona en un<br>Chromebook? | Els Chromebooks usen aplicacions de<br>Google Play Store i d'Internet, en comptes de<br>les aplicacions de programari tradicionals.<br>Hi ha aplicacions de productivitat,<br>creativitat, per veure pel·lícules i sèries,<br>jocs, etc. |
| 2                                                | Descarregueu aplicacions per al Chromebook                                                                                                    |
| com puc<br>aconseguir més<br>aplicacions?        | des de l'aplicació Google Play Store.<br>Busqueu l'aplicació fent clic a la icona i buscant<br>de l'iniciador () "Play Store".                                                                                                    |
|                                                  | Els Chromebooks funcionen amb Microsoft®                                                                                                    |
| Puc utilitzar el<br>programari de                | Word, Excel® i PowerPoint®. Podeu<br>descarregar les aplicacions de Google Play<br>Store o utilitzar-les a Internet.                                                                                                    |
| Microsoft Office?                                | subscripció a Microsoft 365. Microsoft, Excel i<br>PowerPoint són marques comercials registrades                                                                                                    |
|                                                  | Tots els fitzers es desen a l'aplicació                                                                                                    |
| On puc                                           | Fitxers Busqueu l'aplicació fent clic a la icona de                                                                                                    |
| trobar els<br>meus fitxers?                      | l'Iniciador i buscant "Files".                                                                                                    |
|                                                  | Transferiu els fitxers locals amb un                                                                                                    |
| Com transfereixo<br>els meus fitxers<br>locals?  | dispositiu d'emmagatzematge compatible.<br>El Chromebook funciona amb la majoria de<br>dispositius d'emmagatzematge externs (per<br>exemple, unitats de memòria USB, discs durs<br>externs).                                             |

| Pregunta                                                           | Resposta El                                                                                                    |
|--------------------------------------------------------------------|----------------------------------------------------------------------------------------------------|
| Per què el                                                         | compte de Google s'utilitza per iniciar sessió al<br>Chromebook. És el mateix compte que utilitza per a                                                                                                    |
| Chromebook necessita<br>la informació del meu<br>compte de Google? | serveis de Google com Gmail i Drive. El Chromebook<br>utilitza la informació del vostre compte per iniciar sessió<br>automàticament en aplicacions i serveis.                                                                                                    |
| Com puc<br>configurar-ho per<br>als meus fills?                    | Si voleu configurar controls parentals per al<br>vostre fill, és important que inicieu sessió amb<br>el compte de Google personal del vostre fill. Si<br>encara no en teniu una, podeu crear-la durant<br>el procés d'inici de sessió al Chromebook.<br>Podeu afegir el compte de l'escola del vostre<br>fill després de realitzar la configuració inicial del<br>dispositiu. |

# Aconseguir ajuda o obtenir més informació

| Per trobar<br>informació sobre: | Veure:                                               |  |
|---------------------------------|------------------------------------------------------|--|
| Ajuda del Chromebook            | Obriu l'aplicació <b>Explorar</b> (S) al Chromebook. |  |
| Chrome OS                       | https://support.google.com/chromebook/               |  |